## Anleitung für die Abgabe einer Test-Online-Meldung (OLEFA) des Gewerbesteueraufkommens nach §6 Gemeindefinanzreformgesetz

- Stand: 21.05.2019 -

## Durchführung:

- Die Testmeldung wird im Produktivsystem durchgeführt: <u>https://www.extra.formularservice.niedersachsen.de/cdmextra/cfs/formlist?MA</u> <u>NDANTID=15&DESIGN=0&head=yes</u>.
- Die Meldung wird zu einem vergangenen Meldezeitraum (z.B. 1. Quartal 2019) mit dem Ansprechpartner ,Test Testperson' gemacht. Die anderen Felder werden wie gewohnt ausgefüllt. Insbesondere sollte auf die korrekte Eingabe des Gemeindeschlüssels geachtet werden, da dieser im weiteren Verlauf geprüft wird.
- Mit dem oben genannten Ansprechpartner kann die Fachabteilung die Meldung als Testmeldung identifizieren.
- Die weiteren Schritte der Onlinemeldung (Signierung, Abgabe) können dann wie üblich ausgeführt werden.

|                                                                                                    | <u>S</u>                                                                                                    |                                                 |         |
|----------------------------------------------------------------------------------------------------|----------------------------------------------------------------------------------------------------|-------------------------------------------------|---------|
|                                                                                                    | Landesamt für Statistik<br>Niedersachsen                                                                                             | (Postleitzahl) Gemeinde / Gemeindefreies Gebiet |         |
|                                                                                                    |                                                                                                    | [Postleitzahl]                                  |         |
|                                                                                                    | Londonovat für Christia                                                                                                    |                                                 |         |
|                                                                                                    | Niedersachsen                                                                                                    |                                                 |         |
|                                                                                                    | Dezernat 41<br>Göttinger Chaussee 76<br>30453 Hannover                                                                               | Berichtigung                                    |         |
|                                                                                                    | Eilmeldung für Dezernat 41 / 19737                                                                                                   |                                                 |         |
| Meldung<br>der Umlage nach Maßgabe des Gewerbesteueraufkommens<br>(6.6 Gemeindefinanzreformgesetz) |                                                                                                    |                                                 |         |
| (3 0 center Ment Manza eloningesetz)                                                               |                                                                                                    |                                                 |         |
|                                                                                                    | A. Berechnung der Abschlagszahlung f ür das<br>(Meldung zum 10.4., 10.7., 10.10.)                                                    | 1. Kalendervierteljahr 2019                     |         |
|                                                                                                    | 1. Gewerbesteuer-Istaufkommen                                                                                                    |                                                 | €       |
|                                                                                                    | 2. Gewerbesteuerhebesatz                                                                                                    | 1 v.                                            | Н.      |
|                                                                                                    | 3. Grundbetrag                                                                                                    | Istaufkommen x 100 100                          | €       |
|                                                                                                    | 4. Umlage (64,0 v.H. des Grundbetrages)                                                                                              |                                                 | €       |
|                                                                                                    | B. Berechnung der Restzahlung zum 01.02.2020<br>(Meldung zum 10.01.)                                                                 |                                                 |         |
|                                                                                                    | 1. Gewerbesteuer-Istaufkommen vom 01.01 31.12.2019                                                                                   |                                                 | €       |
|                                                                                                    | 2. Gewerbesteuerhebesatz                                                                                                    | V.                                              | н.<br>€ |
|                                                                                                    | 5. Grundbeir ag                                                                                                    |                                                 |         |
|                                                                                                    | 4. Umlage (64,0 v.H. des Grundbetrages)                                                                                              |                                                 | ŧ       |
|                                                                                                    | 5. Geleistete Abschlagszahlungen                                                                                                    | e                                               |         |
|                                                                                                    | tur das 1. Kalender-∨ieπeijanr<br>für das 2. Kalender-Vierteljahr                                                                    | €                                               |         |
|                                                                                                    | für das 3. Kalender-Vierteljahr                                                                                                    | €                                               |         |
|                                                                                                    | Am 20.12. als Vorauszahlung                                                                                                    | 67                                              | £       |
|                                                                                                    | auf die Schlussabrechnung                                                                                                    | €Zus                                            | e       |
|                                                                                                    | 6. Restliche Umlage                                                                                                    |                                                 | €       |
|                                                                                                    | Ansprechpartner/in: Test Testperson                                                                                                  | Ort, Tag: [Datum], [Gemeindename]               |         |
|                                                                                                    | Telefon: [Telefonnummer]                                                                                                    |                                                 |         |
|                                                                                                    | Bankverbindung der Gemeinde / Samtgemeinde:                                                                                          |                                                 |         |
|                                                                                                    | (Nur angeben bei Veränderung gegenüber der letzten Meldung)                                                                          |                                                 |         |
|                                                                                                    | IBAN: BIC:                                                                                                    |                                                 |         |
|                                                                                                    |                                                                                                    |                                                 |         |
|                                                                                                    | (Nur angeben bei Veränderung gegenüber der letzten Meldung)                                                                          |                                                 |         |
|                                                                                                    | Konto des Lan desamtes für Statistik Niedersachsen<br>Nord LB (BLZ 250 500 00) Nr. 106 020 464; IBAN: DE35 2505 0000 0106 0204 64; B | BIC: NOLADE2H                                   |         |
|                                                                                                    | Daten versen                                                                                                    | den 2. Meldung hinzufügen                       |         |